LIBRARY & INFORMATION CENTER OF THE UNIVERSITY OF THE PELOPONNESE

BRANCH OF THE DEPARTMENT OF POLITICAL SCIENCE AND INTERNATIONAL RELATIONS

# FULL DIGITAL ACCESS THROUGH THE CERTIFICATE **SHIBBOLETH**

TO PUBLISHERS:

- ELSEVIER (SCIENCEDIRECT)
- EMERALD
- SPRINGER
- TAYLOR AND FRANCIS

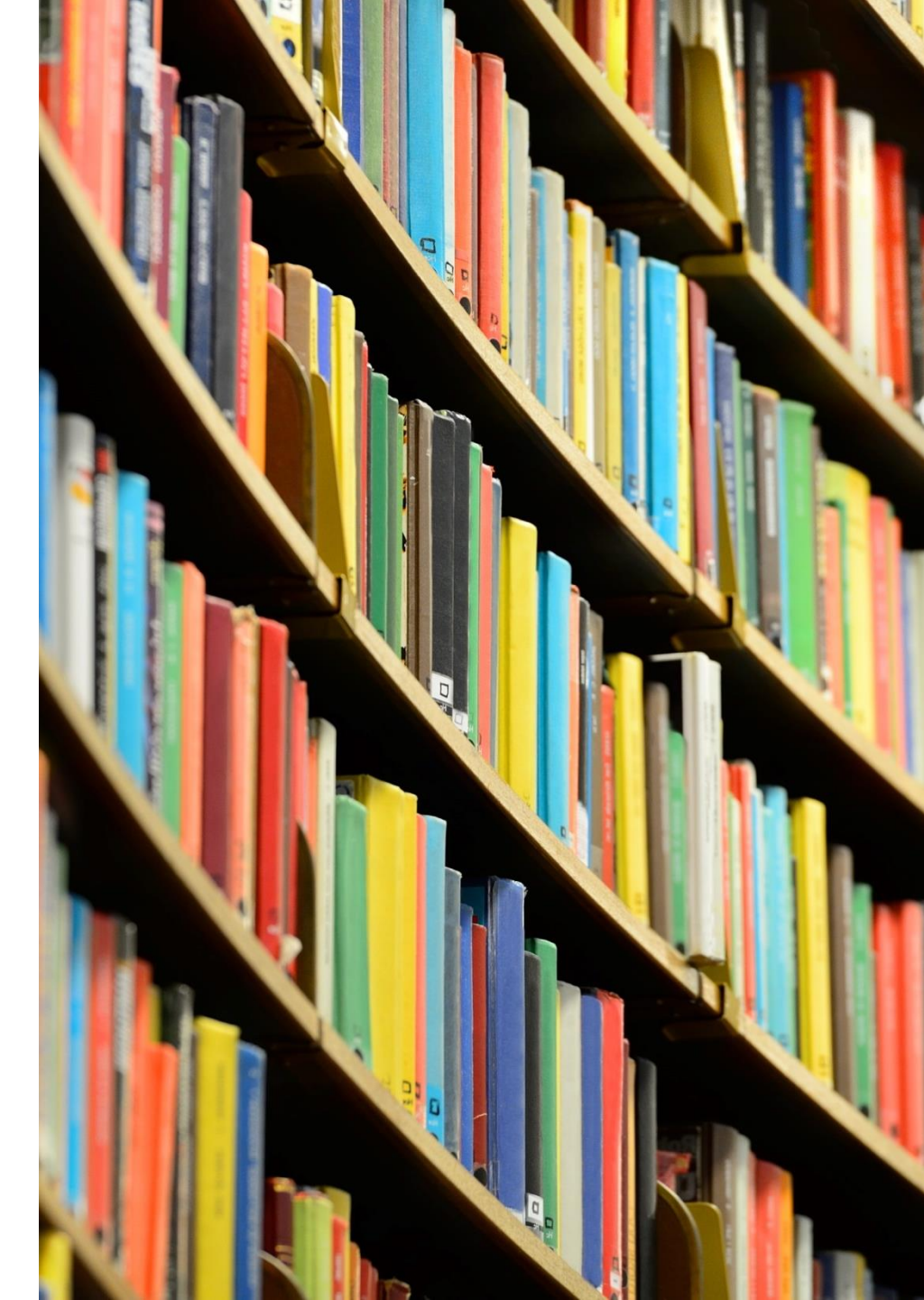

Ενημέρωση: 26/02/2024

### **ACCESS INSTRUCTIONS FOR THE ELSEVIER PUBLISHING HOUSE (SCIENCEDIRECT)**

 From the website of the Elsevier publishing house (<u>https://www.sciencedirect.com/</u>) select "Sign in" and then "Sign in via your institution".

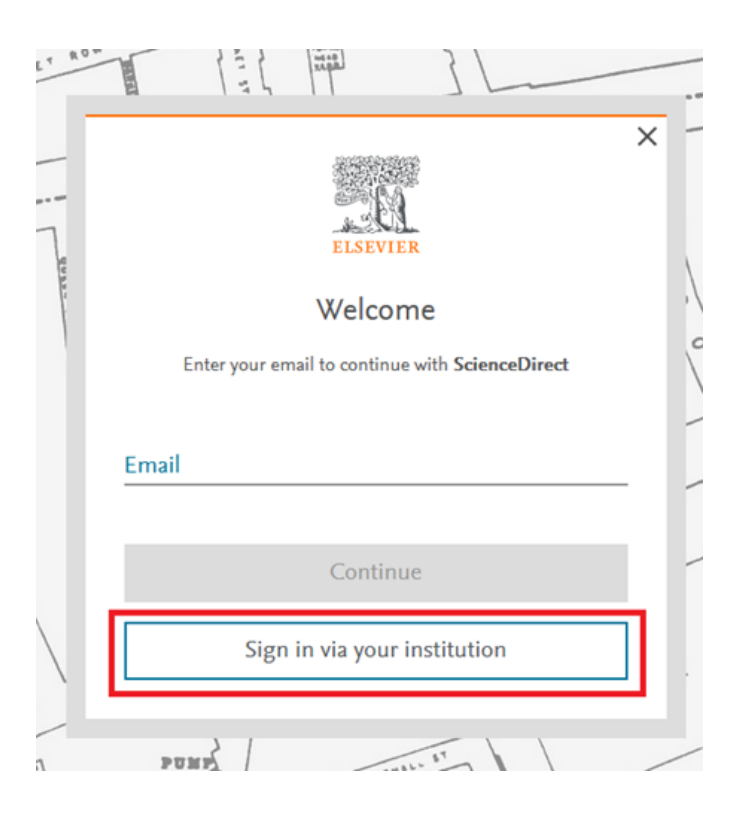

 The screen will display the "Find your institution". Search and select "University of the Peloponnese" and "Continue".

### Find your institution

Enter your email or institution name to continue

#### Institutional email or name of institution University of Peloponnese

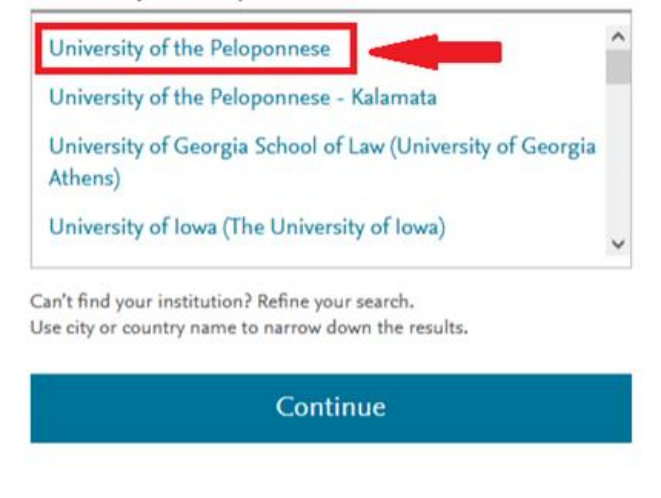

3. On the screen that will appear, select "Access through University of the Peloponnese". Fill in the user account details that you have been given by the institution. Select on the following screens "Login" αnd "Confirm" and you will automatically go to the online page of the publisher's website having now the ability to access the Full-text where provided.

- From the website of the Emerald Publishing House (http://www.emeraldinsight.com/) select "Login" at the top right and then on the left "Access through your institution".
- The screen will display the "Find your institution". Search and select "University of the Peloponnese» and "Continue".
- Fill in the user account details that you have been provided by the Institution. Select on the following screens "**Login**" and "**Confirm**" and you will automatically go to the online page of the publisher's website having now the ability to access the Full-text where provided.

З.

## **Find Your Institution**

Your university, organization or company

UNIVERSITY OF PELOPONNESE

Examples: Science Institute, Lee@uni.edu, UCLA

C Remember my institution with <a>SeamlessAccess</a> | Learn More

UNIVERSITY OF PELOPONNESE

University of the Peloponnese - us.uop.gr (former TEI of Peloponnese) teikal.gr

- On the website of the Springer publishing house (http://link.springer.com/) access is provided after you have searched the article or the book you want.
- On the website of the requested article select "Log in via an institution". Search for "HEAL-Link" and then "University of the Peloponnese".
- 3. Fill in the user account details that you have been provided by the Institution. Select on the following screens "Login" and "Confirm" and you will automatically go to the online page of the publisher's website having now the ability to access the full-text where provided

- On the website of the Taylor and Francis publishing house (http://www.tandfonline.com/) select "Log In" at the top right and then left "Access through your institution". On the screen that will appear search for and select "University of Peloponnisos".
- In the next tab select "University of the Peloponnese".

HEAL-Link AAI • Select your identity provider

English | Bokmál | Nynorsk | Sámegiella | Dansk | Deutsch | Svenska | Suomeksi | Español | Français | Italiano | Nederlands | Létzebuergesch | Čeština | Slovenščina | Lietuvių kalba | Hnatski | Magyar | Język polski | Portuguės | Portuguės brasileiro | Türkçe | 日本語 | 简体中文 | 繁體中文 | русский язык | eesti keel | באריים | Bahasa Indonesia | Srpski | Latviešu | Románeşte | Euskara | ελληκκά

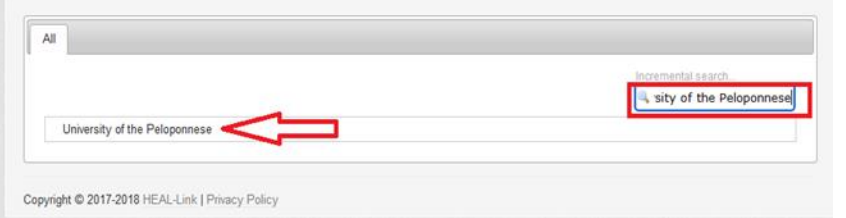

3. Fill in the user account details that you have been provided by the Institution. Select on the following screens "Login" and "Confirm" and you will automatically go to the online page of the publisher's website having now the ability to access the full-text where provided.

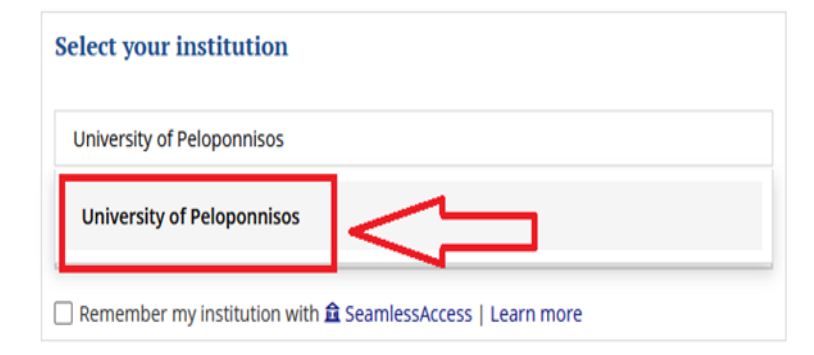